# ブログスタートダッシュマニュアル

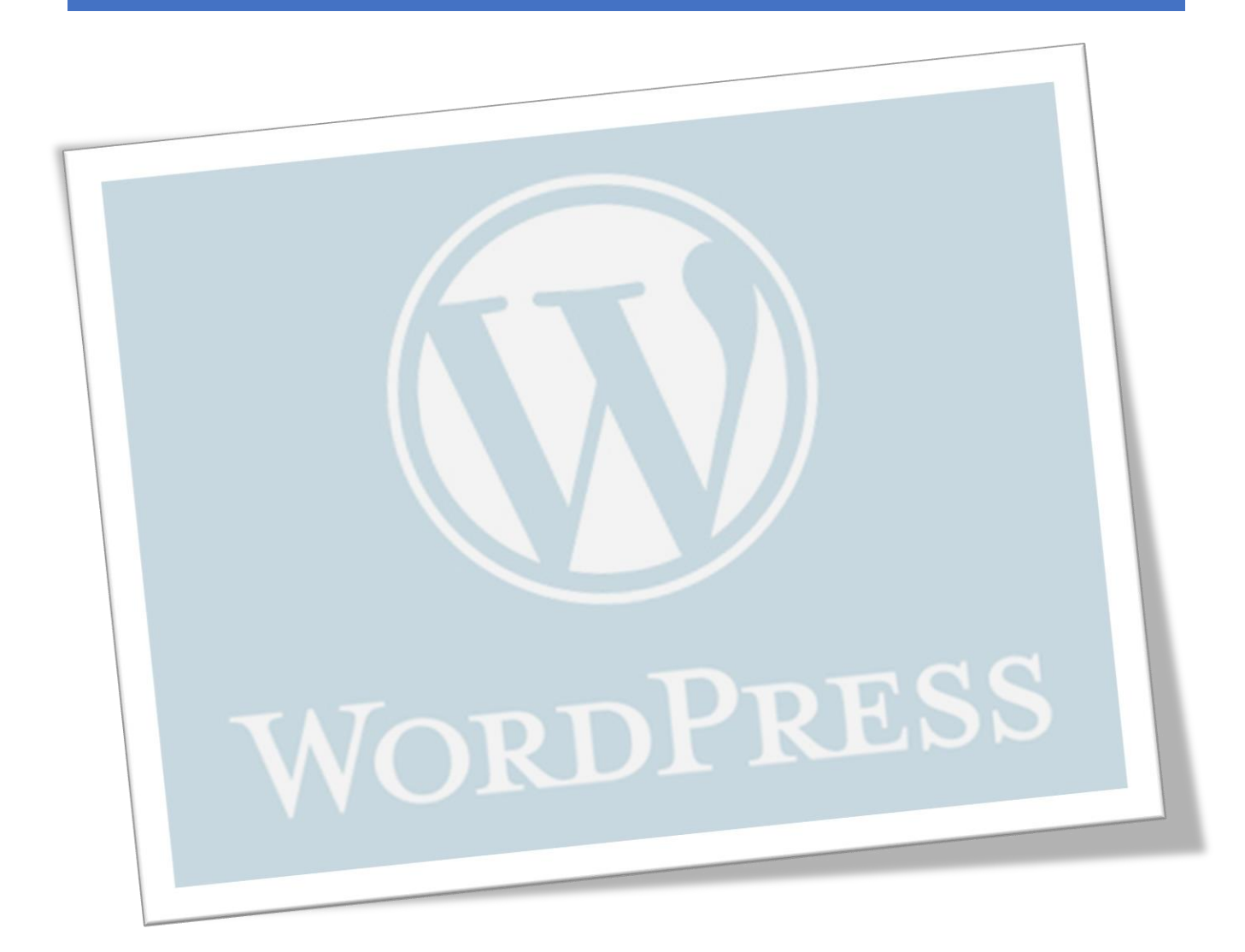

# ■使用許諾契約

本契約は株式会社 move と使用者との間で交わされるものであり、 使用者が本サービスを入手した時点で、本契約に同意したものとする。

### 第一条:本契約の目的

株式会社 move(以下弊社)が著作権を有する「自己アフィリエイトマニュアル(以下本サービス)」に 含まれる知的情報を、

本契約に基づいた上で、使用者に非独占的な使用を許可するものである。

### 第二条:複製・コピー・二次使用の禁止

本サービスに含まれる一切の情報は著作権によって保護されているものとする。 本サービスの一部、または全部を弊社に対して書面による事前の許可を得ずに、 複製・コピー・転載・インターネット上での公開を含むいかなる手段であっても、二次使用を禁止する。

### 第三条:契約の解除

使用者が本契約の第二条に違反したことが発覚した場合、弊社は通達無しに当使用許諾許契約を解除で きるものとする。

#### 第四条:損害賠償および免責事項

使用者が本契約の第二条に違反したことが発覚した場合、使用者は本契約の解除に関わらず、弊社に対して、違約金として一律壱千万円の損

害賠償を支払うものとする。

本サービスはその効果を保証するものではなく、本サービスを実践したことによって発生したいかなる 損害に対しても、弊社は一切責任を負うものでは

ない。本サービスの実践は、全て使用者の自己責任で行うこととする。

### 第五条:禁止事項

使用者の本サービスの利用にあたって弊社は以下の行為を禁止する。

使用者がこれらの禁止行為を行った場合、弊社は当該使用者の利用を停止し、

弊社が被った損害の賠償を請求する場合がある。また、使用者は本サービスに関する全ての利益を失う ものとする。

- ・本規約に反する行為
- ・法律・規則・条令等の制定法に反する行為
- ・本サービスの仕組みや機能を使ったスパム行為外で利用する行為
- ・下記「個人情報取扱方針」および適用される法を遵守しない行為

- ・本サービスの運営を妨げる行為
- ・本サービスのシステムに負荷を与える可能性のある一切の行為
- ・その他弊社が不適切であると判断する行為

#### 第六条:使用者のデータの保存について

使用者は、本サービスでの利用に付随して作成したデータなどについて、自己の責任において保存する ものとする。

弊社サーバー側では、これらのデータの保存内容について保証しないものとし、

使用者は弊社に対し、本サービスで保存するデータの消失やサーバーの稼動停止により

クレーム、紛争、損害賠償の請求などが起こった場合の損害、責任について一切を免責するものとする。

#### 第七条:本サービスの終了

弊社は、本サービス及び本サービスの一部を終了することができるものとする。

また、本サービスを終了した場合に使用者に対して弊社は本サービスの終了に伴う損害、損失、その他の 費用の賠償または

補償を免れるものとする。

#### 第八条:規約の改訂について

弊社は、法令等の制定、変更、廃止などの理由により、使用者への了解を得ることなく本規約を変更でき るものとする。

この場合、変更後の規約は本サービスの Web サイト上に表示した時点より効力を生じるものとする。

#### 第九条:準拠法·裁判管轄

本規約は、日本法に従って解釈され、弊社と使用者との紛争については、大阪地方裁判所、 堺簡易裁判所を第1 審の専属的合意管轄裁判所 とする。

株式会社 move

# 内容

| ■使用許諾契約                            | . 2 |
|------------------------------------|-----|
| ■Google Chrome のダウンロード方法           | . 5 |
| ■Gmail アカウントの取得方法                  | . 7 |
| ■サーバーの申し込み(ドメイン、WordPress のインストール) | 11  |
| WordPress の初期に変更しておく設定             | 20  |
| 不要な初期記事の削除                         | 22  |
| プラグインのインストール                       | 23  |

# ■Google Chrome のダウンロード方法

## <u>※すでに Google Chrome をお使いの方はこの操作は必要ありません</u>

こちらのマニュアルは、ほぼすべての作業をパソコン上で行っております。

インターネットブラウザは Google Chrome というを使用したものになりますので、そちらをダウンロードしてください。

① インターネットブラウザで『Gooogle Chrome』と検索

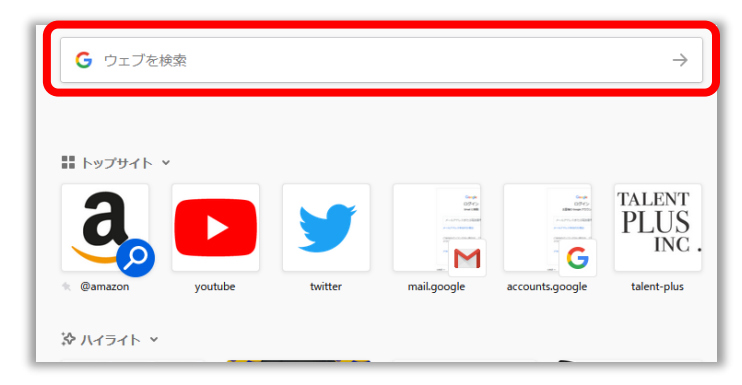

② 『Gooogle Chrome ウェブブラウザ』をクリック

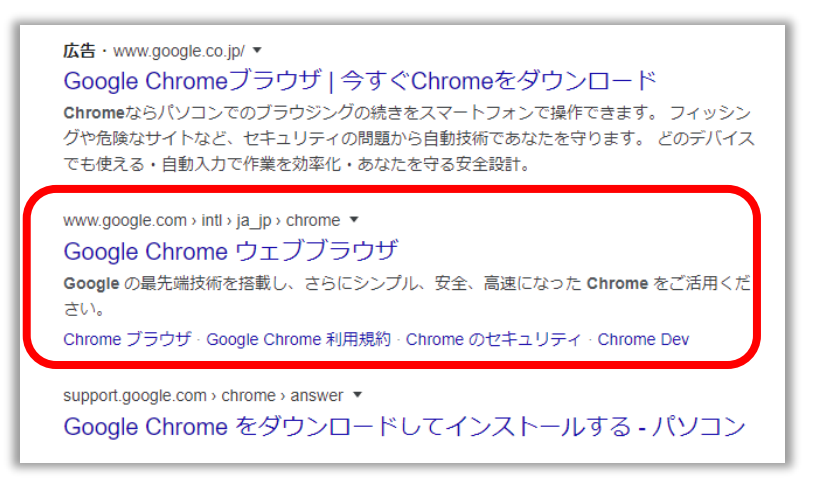

③ 「Chrome をダウンロード」をクリック

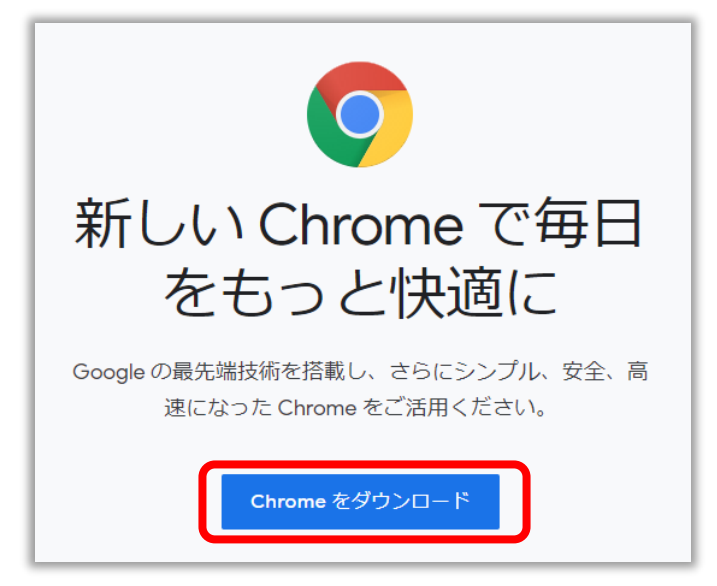

④ 「**同意してインストール**」をクリック

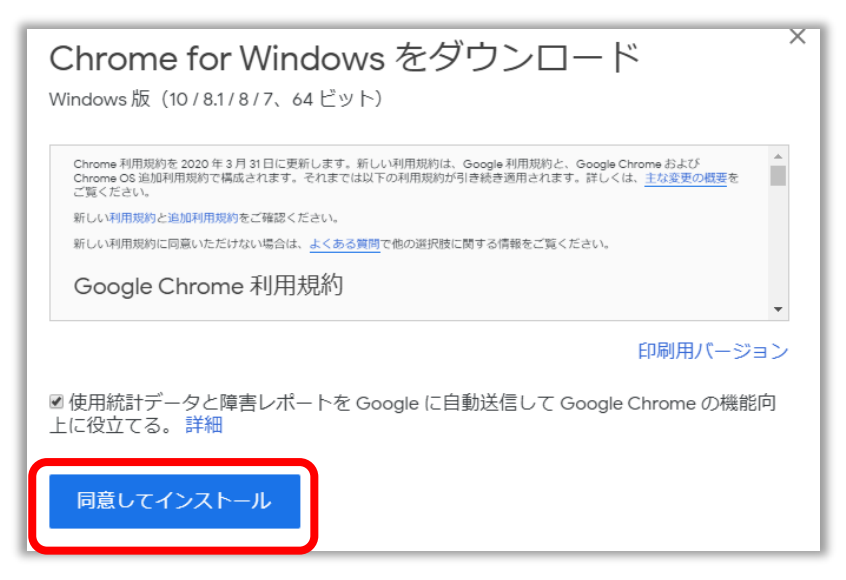

⑤ ダウンロードされた『ChromeSetup.exe』をクリック

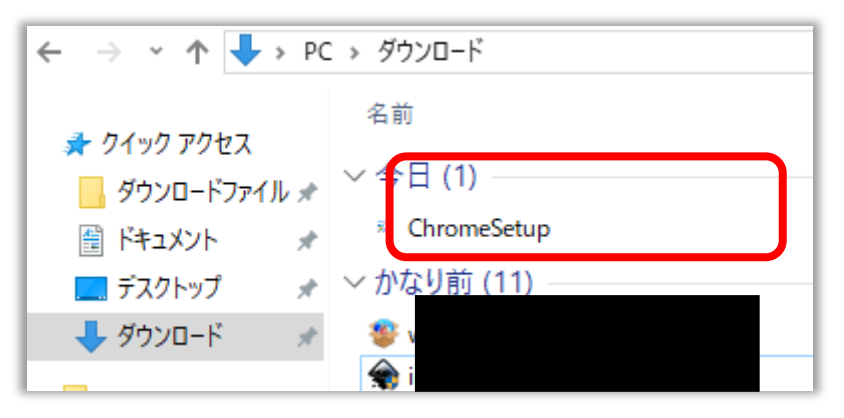

⑥ 「**はい**」をクリック

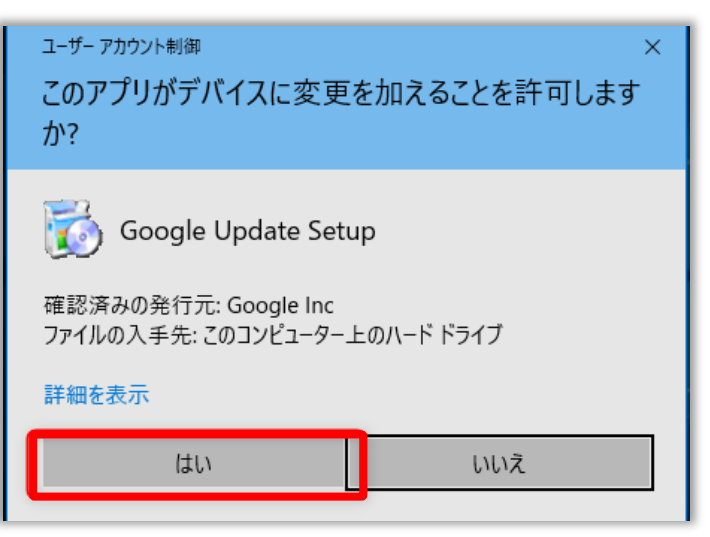

これで Gooogle Chrome のダウンロードは完了です

# ■Gmail アカウントの取得方法

※すでにログイン可能な Gmail アカウントを取得済みの場合はこの操作は必要ありません

Google のツールを使うには、Gmail アカウントが必要ですので、Gmail アカウントを取得するための方法を説明します。

こちらのリンクをクリックすることで③の画面に進みます。

- ⇒ https://mail.google.com/intl/ja/mail/help/about.html
- ① インターネットブラウザ上で、『Gmail』と検索してください。

| Google                                    |
|-------------------------------------------|
| <ul> <li>Google で検索または URL を入力</li> </ul> |
| +                                         |
| ウェブストア ショートカッ…                            |

② 『Gmail - Google の無料ストレージ』をクリック

www.google.com > intl > gmail > about 💌 Gmail - Google の無料ストレージとメール Andreid <del>デバイス、iOC デバイス、パソコンマ</del>ご利用いただけます。メール の整理、コラボレーション、友だちへの通話を受信トレイから直接行えます。  $\times$ 他の人はこちらも検索 Gmail 使い方 Gmail 設定 gmail アドレス追加 gmail ログインできない gメール 削除 フリーメール

③ 「アカウントを作成」

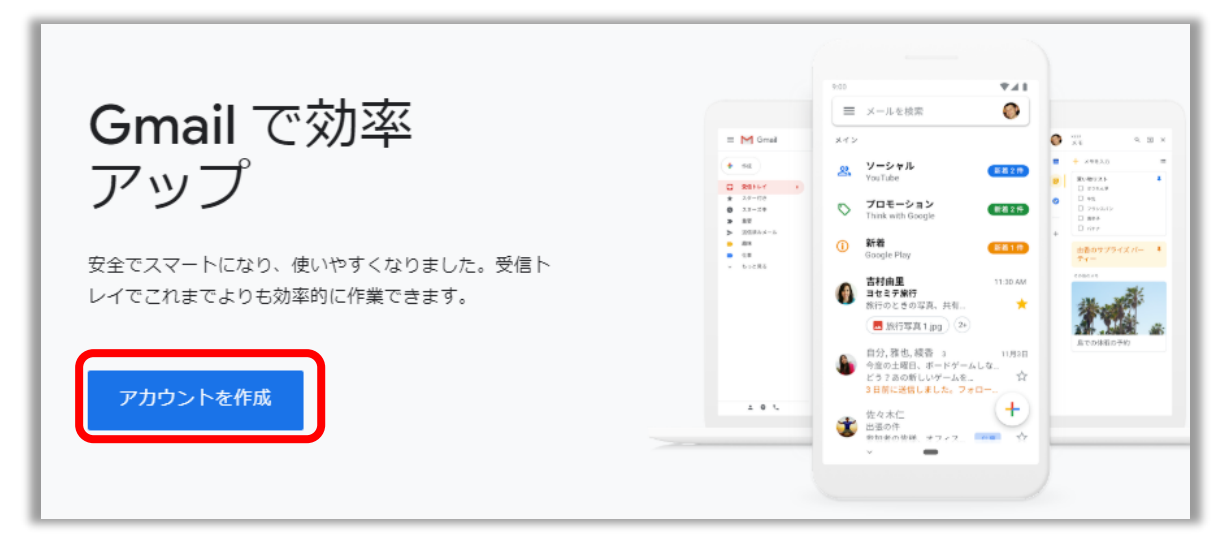

④ 『姓』『名』『ユーザー名(メールアドレス)』『パスワード』を入力して「次へ」

## ※他の人と同じユーザー名(メールアドレス)を使用することはできません。

ユーザー名が重複した場合は、半角英字や数字などを加えてアレンジし、入力し直してください。

| Google                                |                                                |
|---------------------------------------|------------------------------------------------|
| Google アカウントの作成                       |                                                |
| Gmail に移動                             |                                                |
| 姓<br>  名                              |                                                |
| ユーザー名 @gmail.com                      |                                                |
| 半角英字、数字、ピリオドを使用できます。                  |                                                |
| パスワード 確認 📎                            |                                                |
| 半角英字、数字、記号を組み合わせて 8 文字以上で入力し<br>てください | 1 つのアカウントで Google のす<br>べてのサービスをご利用いただけ<br>ます。 |
| 代わりにログイン 次へ                           |                                                |

⑤ 『生年月日』を入力し、『性別』を選択して「次へ」 ※電話番号、メールアドレスは入力しなくても進めます

| ● ■ 電話番号(省略可)<br>Google では、アカウントのセキュリティ保護に電話番号を使<br>用します。電話番号が他のユーザーに公開されることはありせん。 |                 |
|------------------------------------------------------------------------------------|-----------------|
| 再設定用のメールアドレス(省略可)                                                                  | •               |
| アカウントを保護する目的で使用されます                                                                |                 |
| 年 月 - 日                                                                            |                 |
| 生年月日                                                                               | 個人情報は非公開であり、安全で |
| 性別・                                                                                | वे              |
|                                                                                    |                 |
| この情報が必要な理由                                                                         |                 |
| 戻る 次へ                                                                              |                 |

⑥ プライバシーポリシーと利用規約を読み、下にスクロールして「同意する」

| プライバシー ポリシーと利用規約                                                                                                    | ]                                           |
|----------------------------------------------------------------------------------------------------|---------------------------------------------|
| また Google では、こうした目的を達成するため、<br>Google のサービスやお使いのデバイス全体を通じてデ<br>ータを統合します。アカウントの設定内容に応じて、た<br>とえば検索や YouTube を利用した際に得られるユーザ<br>ーの興味や関心の情報に基づいて広告を表示したり、膨<br>大な検索クエリから収集したデータを使用してスペル訂<br>正モデルを構築し、すべてのサービスで使用したりする<br>ことがあります。        |                                             |
| 設定はご自身で管理いただけます<br>アカウントの設定に応じて、このデータの一部はご利用<br>の Google アカウントに関連付けられることがありま<br>す。Google はこのデータを個人情報として取り扱いま<br>す。Google がこのデータを収集して使用する方法は、<br>下の [その他の設定] で管理できます。設定の変更や同意<br>の取り消しは、アカウント情報<br>(myaccount.google.com) でいつでも行えます。 | pogle が収集するデータやその<br>ータの用途は、ユーザーが管理<br>できます |
| その他の設定 🗸                                                                                                    | •                                           |
| キャンセル 同意する                                                                                                    |                                             |

9

## ⑦ 「次へ」をクリックして、「OK」をクリック

| 31                                         |                       |
|--------------------------------------------|-----------------------|
| ようこそ<br>Google のメール: シンプルでスマート、安全性にも優れています | ビューの選択<br>デフォルト 標準 最小 |
|                                            | ОК                    |

# ⑧ 下記の画面が表示されます

| = M Gmail                                | <b>Q</b> メールを検索                                     | • ?                   |
|------------------------------------------|-----------------------------------------------------|-----------------------|
| ▲ 作成                                     | □ - C :                                             | 1-1/1行 < >            |
|                                          | <ul> <li>メイン よく ソーシャル </li> <li>プロモーショ</li> </ul>   | >                     |
| <ul> <li>★ スター付き</li> </ul>              | Google コミュニティ チ 新しい Google アカウントの設定が完了しました - Google | ッパナー太朗さん、 1           |
| スヌーズ中                                    |                                                     |                       |
| <ul> <li>送信済み</li> <li>エキュ</li> </ul>    |                                                     |                       |
| <ul> <li>▶書き</li> <li>✓ もっと見る</li> </ul> | アカウントが作成され<br>ました          Gmail の使い方               | モバイル Gmail アプリ<br>を入手 |
| ▲太朗 - +                                  | セットアップの<br>進行状況 テーマを選択 連絡先とメールをイン (                 | プロフィール画像を変更           |

これで Gmail アカウントの取得は完了です。

# ■サーバーの申し込み(ドメイン、WordPress のインストール)

以下の「X サーバーの申し込み」をクリックし、X サーバーに申し込んでください。 ※X サーバーの「WordPress クイックスタート」機能を使用し、ドメインの取得、

WordPress のインストールを同時に行います。

※WordPress クイックスタート機能を使用するには、クレジットカードが必要です

# ⇒ Xサーバーの申し込み

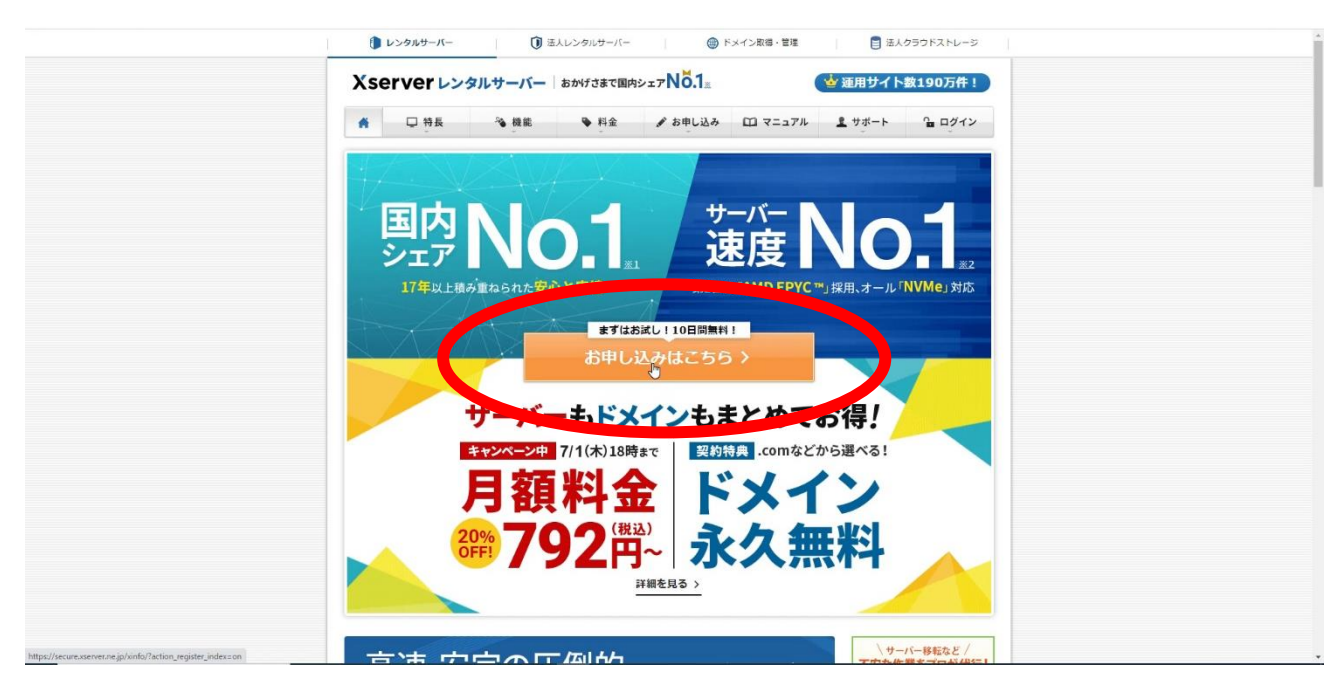

真ん中の「お申し込みはこちら」をクリックします

|   | Xserverレンタルキ<br>キャンパーン<br>ア/10/38で 御792円~ | ナーバー お申し込みフォーム<br>マグ的特界<br><b>ドメイン永久無料</b>                                          |  |
|---|-------------------------------------------|-------------------------------------------------------------------------------------|--|
| ٠ | 初めてご利用のお客様                                | XserverアカウントIDをお持ちのお客様<br>XserverアカウントID またはメールアドレス<br>Incv12345/sample@example.com |  |
|   |                                           | / 1-F<br>/ バン-ドをおれの方はごちら<br>ログイン                                                    |  |
|   | ¢ 2003-2                                  | 021 Xerver Inc.                                                                     |  |

左側の「10日間無料お試し 新規お申込み」をクリックします

|   |                                                  |                                                                                                    | 永久無料                                           |
|---|--------------------------------------------------|----------------------------------------------------------------------------------------------------|------------------------------------------------|
|   | <b>サーバー契約内容</b>                                  | 込み内容を入力してください。                                                                                                    | π1                                             |
|   | サーバーID ⑦ 🛛 🕷                                     | xs450663 🖌 自分で決める                                                                                                    |                                                |
| 4 | ブラン <mark>86</mark>                              | x10 X500.3<br>(● 用版 792/P~<br>NK 300cs X20<br>X20<br>○ 用版 1584/H<br>NK 400cs                                                                                       | ~ X30<br>○ л# <b>3168</b> ∺~<br>₩# 500as       |
|   | WordPressクイックスタート ⑦ 画<br>(WordPressの一括設定無料オプション) | ドメインを取得してすぐにWordPressプ<br>WordPress新規設置、快告らSL自動設プ<br>● 本オプションに面するご注意:<br>・ お支払方法はクレジットカードよい・<br>・ お申し込みと同時にサーバー料金のお<br>・ 10日開新れのお近し周囲はありません<br>・ サービーの移転には対応していません | ログを始められる!<br>・・ドメイン取得・設定<br>男月後払いのみとなります。<br>・ |
|   | ×                                                | Serverアカウントの登録へ進む                                                                                                    |                                                |
|   |                                                  |                                                                                                    |                                                |

プランは「X10」を選択(最初から選択状態)し、

「WordPress クイックスタート」で「利用する」にチェックを入れます。

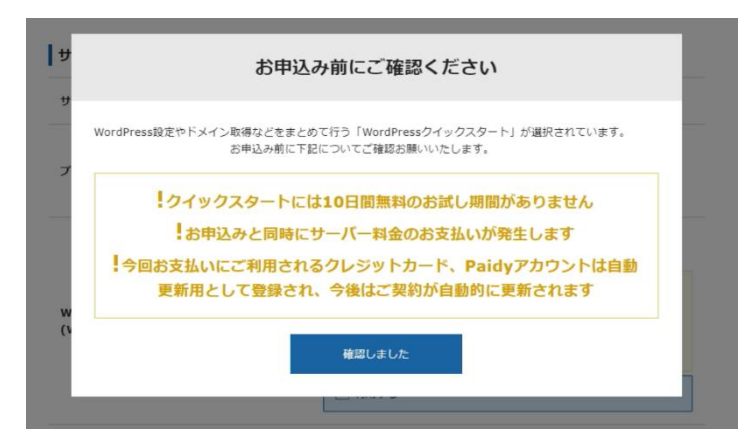

チェックを入れると注意が表示されます。

10日間の無料お試しが使えず、支払いが発生します。また、クレジットカードが必要になります。

|           | ✓利用する                                               |
|-----------|-----------------------------------------------------|
|           | 12ヶ月 ~                                              |
| サーバーの契約期間 | ご利用料金 13,860円 3ヶ月契約よりトータル4,488円お得!                  |
|           | 契約はここで選択した期間で自動的に更新されます。<br>期間の変更や自動更新の解除はいつでも行えます。 |

サーバーの契約期間は3か月、6か月、12か月、24か月、36か月から選択できます。 6か月以上で契約すると割引があります。(標準は12か月です)

| 物価ドメインタ 💏 | サーバーご利用中は独<br>今ならサーバーご契約で<br>対象ドメイン: .com / .<br>.blog なら0円で取傷可能 | <mark>自ドメインがずっと0円!</mark><br><sup>6</sup> ×インが0円 + サーバーご利用中は更新も0円  <br>net / .org / .info / .biz / .xyz / .link / .click ,<br>!更新料会もずっと0円 |
|-----------|------------------------------------------------------------------|----------------------------------------------------------------------------------------------------|
|           | name                                                             | .com v                                                                                                    |

続いてドメイン契約の内容を設定します。

取得ドメイン名

取得ドメイン名

ドメインはホームページのアドレスの部分で、「(任意の英数字).com」などになります。 好きな英数字を選択できますが、すでに使用されているものは選択できません。

| yahoo                               | .com                     |
|-------------------------------------|--------------------------|
| ! すでに使用されているドメ                      | イン名です。                   |
| 関連サービスXserver Dol<br>取得される独自ドメインけ1年 | nainで取り扱いのある独自ドメインを取得可能で |
| ご報約抽典の無料ドメインを計                      | ここに日勤で笑約定約これより。          |

「すでに使用されているドメインです」と表示されるものは使えませんので、他の英数字を入力します

| T MARKET                                                                |                                              | com                                      |                        |
|-------------------------------------------------------------------------|----------------------------------------------|------------------------------------------|------------------------|
| ✓プラン特典により0円で取得                                                          | 可能!                                          |                                          |                        |
| 関連サービスXserver Don<br>取得される独目ドメインは1年<br>ご契約特典の無料ドメインを除<br>お申し込み時は、「独目ドメイ | nainで取り扱い<br>ごとに自動で契約<br>き、自動更新は<br>ン1年無料特曲」 | のある独目ドメイ<br>更新されます。<br>いつでも解除可能での特典を適用でき | ンを取得可能で<br>です。<br>ません。 |

「プラン特典により0円で取得可能」と表示されると取得できます。

つづいて、WordPress 情報を入力します。

「ブログ名」は設定するブログの名前です。(あとで変更することも可能です)

「ユーザー名」は作成する WordPress ブログの管理者のユーザー名になります(後からの変更不可)

「パスワード」は作成する WordPress ブログの管理者のパスワードになります(後から変更不可)

「メールアドレス」作成する WordPress ブログの管理者のメールアドレスになります(後から変更不可) ※注意※

# ここで設定する WordPress のユーザー名、パスワード、メールアドレスは忘れないようにメモします ユーザー名とパスワードは自分の WordPress のログインに必要です

| ブロガタ いる               | BMSG                                                                                                    |                                     |
|-----------------------|----------------------------------------------------------------------------------------------------|-------------------------------------|
|                       | 全角127文字(半角255文字)以内                                                                                       |                                     |
| ユーザー名 <mark>8月</mark> | 半角255文字以内<br>英数、空白、一部記号 (@) が使えます                                                                        |                                     |
| バスワード <mark>8月</mark> | ******<br>半角8文字以上、16文字以内<br>英数、空白、一部記号(1#\$%~~^ :_[].++*/)が使えます                                          |                                     |
| メールアドレス &я            | nobasizaminterve@gmail.com                                                                               |                                     |
|                       | <ul> <li>○ WordPressデフォルトテーマ</li> <li>○ XWRITE / 月額990円 1年間無料</li> <li>「キャンペーン-現代中山!」 詳細けこちら」</li> </ul> |                                     |
|                       | エックスサーバー開発のプログ用テーマ。シンプルな画面操作の<br>ため初心者におすすめ。                                                             | WordPress のテーマを<br>あらかじめインスト・       |
| テーマ <mark>8</mark> 5  | <ul> <li>Cocoon / 無料</li> <li>200万DL突破の大人気ブログ用テーマ。SEO・高速化などに最適化されている。</li> </ul>                         | ルできます。                              |
|                       | <ul> <li>Lightning / 無料<br/>ビジネスサイトが簡単に作れるテーマ。用途に応じたカスタマイ<br/>ズが可能。</li> </ul>                           | 入えの高い「 <b>Locoon</b> 」;<br>  おすすめです |
|                       | WordPressテーマに関するお問い合わせは、サポート対象外となります。<br>WordPressテーマの提供充へお問い合わせください。                                    |                                     |
| テーマオプション 任意           | ✓ 子テーマをインストールする ⑦                                                                                        |                                     |
|                       |                                                                                                    |                                     |

※「テーマ」は WordPress の管理画面で後から変更することも可能です 全て入力し、「Xserver アカウントの登録へ進む」をクリックします

| Xserver レンタルサーバー お申し込みフォーム      |                                                                  |                                                              |  |  |  |  |
|---------------------------------|------------------------------------------------------------------|--------------------------------------------------------------|--|--|--|--|
| *ャンペーン<br>フ/1(ホ)まで<br>第792      | 金<br>契約特典<br>ドメ                                                  | .net などから選べる!<br>イン永久無料                                      |  |  |  |  |
| お申し込み内容選択 Xserverアカウントに         | ント情報入力 確認<br>登録するお客様情報を入力                                        | 。<br>完了<br>りしてください。                                          |  |  |  |  |
| ひとつのXserverアカウント<br>メールアドレス 📧 🛞 | ですべての対象サービスが<br>name@example.com                                 | ご利用いただけます。                                                   |  |  |  |  |
| パスワード 🎫 🕐                       |                                                                  | 0                                                            |  |  |  |  |
| 登録区分 4年                         | 個人         法人           日本で登記のない任意回体(サークル、<br>く、代表客様や担当客様による「個人」 | 同窓会など)や組合・海外法人等は、法人ではな<br>でお申し込みください。                        |  |  |  |  |
| 名前(ご担当者様) 🙇                     | 4<br>名前は戸籍勝本や運転免許証、住民基本<br>認資料に記載がある、お客様の氏名を2                    | 太郎<br>た台紙カードなど、役所等で発行される本人種<br>いわしてください。                     |  |  |  |  |
| フリガナ 💩                          | ヤマダ                                                              | לםל                                                          |  |  |  |  |
| 郵便番号 <mark>必须</mark>            | 5300011                                                          |                                                              |  |  |  |  |
| 住所(都道府県、市区町村) 🍋                 | 大阪府大阪市北区                                                         |                                                              |  |  |  |  |
| 住所(町域、丁目・番地) 🙋                  | 大深町4-20                                                          |                                                              |  |  |  |  |
| 住所(建物名) #==                     | グランフロント大阪 タワー                                                    | A 32F                                                        |  |  |  |  |
| 電話番号 6年                         | 0662928811                                                       |                                                              |  |  |  |  |
| インフォメーションメールの配信 ほう              | ✓ 希望する                                                           |                                                              |  |  |  |  |
|                                 | 機能強化やキャンペーンに関する信報で<br>※契約更新のご案内や各種メンテナンス<br>インフォメーションメールの配信を希望   | Eメールでお届けします。<br>2.信報などサービスに関する重要なご案内は、<br>8されない場合でもお送りいたします。 |  |  |  |  |

必要箇所に入力します。ここで入力する「メールアドレス」と「パスワード」は、 Xserver アカウント登録用なので、必ず受信できるメールアドレスを確認して記入します ※WordPress の登録とは異なりますが、同じメールアドレスで登録できます

| 利用料金は、毎月月末線めにて、ご登録いただいたクレジットカード会社から講家。<br>なります。                                                      |
|----------------------------------------------------------------------------------------------------|
| カード番号<br>「1000000000000000000000000000000000000                                                      |
| 有効期間<br>2011 3-236 T                                                                                 |
| セキュリティコード ⑦                                                                                          |
| ***                                                                                                  |
| 料金のお支払い、来行自動運転に使用するクレジットカード情報をご入力ください<br>クレジットカード情報比いつてを変更できます。なお、料金のお支払い機は返金で<br>ませんのであらかじめご了承ください。 |
| ○ 翌月後払い (コンビニノ銀行)                                                                                    |
| に関する公表事項 🔼<br>に関する公表事項」に同意する] をクリックすると、 <u>利用規約</u> 💭 磁人情報に関する公表事項 🗆 をi<br>ます。                       |
| 「利用規約」「個人倚報に開する公表事項」に同意する                                                                            |
|                                                                                                    |
|                                                                                                    |

お支払い方法としてクレジットカード情報を入力し、利用規約の同意にチェックを入れて、 「次へ進む」をクリックします。

| お申し込み内容選択 | Xserverアカウント情報入力                          | 確認                             | 完          |
|-----------|-------------------------------------------|--------------------------------|------------|
| 81        | gmail.com 宛てにお送りし                         | た確認コードを入力                      | してください     |
| メール       | メールが見当たらない場合は迷惑メール<br>アドレスをお間違えの場合は入力画面に同 | フォルダをお確かめください<br>そって修正のうえ再度お試し | 。<br>ください。 |
|           |                                           |                                |            |
|           | 確認コード                                     |                                |            |
|           |                                           |                                |            |

確認コード入力画面に進みますので、Xserver アカウントとして入力したメールアドレスを確認します。 Xserver から「【Xserver アカウント】ご登録メールアドレス確認のご案内」のメールが届きます。

※届かない場合は、メールアドレスが間違えている場合があるので、Xserver アカウント入力画面に戻り、 正しいメールアドレスを入力します。

| ◆登録メールアドレスに | 関する情報               |
|-------------|---------------------|
| 【登録メールアドレス】 | :@ <u>gmail.com</u> |
| 【認証コード】     | :                   |

6桁の確認コードを、先ほどの画面で入力し、「次へ進む」をクリックします。 確認画面へと進みますので、入力内容に誤りがないかを確認します。

| 利用規約と個人情報に関する公表事項      | 同意する                                 |
|------------------------|--------------------------------------|
| Xserverアカウント登録の入力画面に戻る |                                      |
| ご本人様確認のため次の画面で「SMS     | 認証」または「電話認証」を行いますので、お近くに電話機をご用意ください。 |
|                        | SMS・電話読証へ進む                          |

誤りがなければ、「SMS・電話認証へ進む」をクリックします。

| х                       | Server レンタルサー               | ・バー お申し込みフォーム                 | 4            |
|-------------------------|-----------------------------|-------------------------------|--------------|
| お申し込み内容選択               | ●<br>Xserverアカウント情報入力       | SMS,電話認証                      | <br>完了       |
| 「認証コ                    | SMS・電話認証によるこ<br>ード」を取得するため下 | ご本人確認を行います。<br>「記の手続きを進めてくた   | <u>き</u> さい。 |
| 1 取得 3                  | する電話番号を入力する                 |                               |              |
| %Xserver₽               | 'カウントに登録のお電話番号と異            | なるものでも指定可能です。                 |              |
| 日本                      | ~                           | 1947 Aug. 1                   |              |
| 2 取得力                   | う法を選択する                     |                               |              |
| ЖXserverア               | ウウントに登録のお電話番号と異             | なるものでも指定可能です。                 |              |
| <ul> <li>テキス</li> </ul> | ストメッセージで取得(SMS)             | <ul> <li>自動音声通話で取得</li> </ul> |              |
| ← Xserverア              | カウント登録の入力画面に戻る              |                               |              |
| 1                       | 認証コード                       | を取得する                         |              |

電話番号を確認し、取得方法を選択します。

「テキストメッセージで取得 (SMS)」は、ショートメッセージが届きます。

「自動音声通話で取得」は、電話がかかってきて、自動音声のアナウンスが流れます

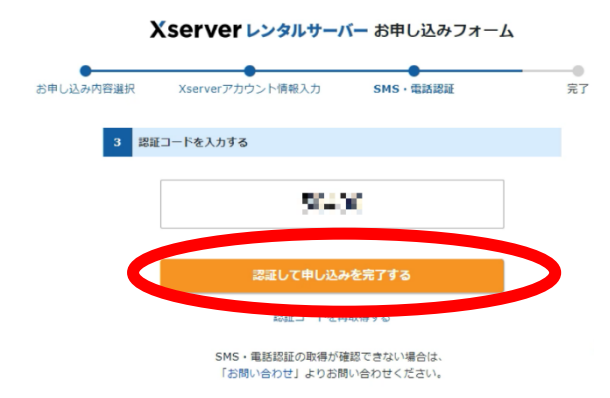

SMS、または自動音声で取得した認証コードを入力し、「認証して申し込みを完了する」をクリック

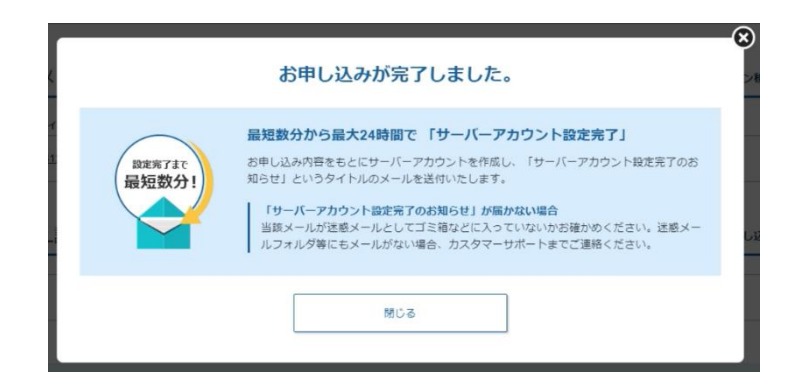

「お申し込みが完了しました」の画面が表示され、Xserver にログインした状態になっています。

| Xserver レンタルサーバー                                     | (金) 利金支払い                                                | 🏚 お知らせ   | ₩ サービス一覧 | •      |
|------------------------------------------------------|----------------------------------------------------------|----------|----------|--------|
| > トップページ                                             | サーバー                                                     | 🕈 追加申し込み |          |        |
| > 各種特典のお申し込み                                         | サーバーID 契約 ブラン サーバー番号 利用源間                                |          |          |        |
| ▶ ブラン変更                                              | <u>xs645030</u> 試用 X10 サーバー設定中                           | :        |          |        |
| <ul> <li>         ・         設定代行サービス     </li> </ul> |                                                          |          |          |        |
| > 新サーバー簡単移行                                          | ドメイン ③ ドメィン取得 ④                                          | ● ドメイン移管 |          |        |
| <ul> <li>Whois情報設定<br/>(初期値設定)</li> </ul>            |                                                          |          |          |        |
|                                                      | Ellip 100000     Bellip Xインオク国际接角 (プラン特角) 通常             | :        |          |        |
|                                                      |                                                          |          |          |        |
|                                                      | SSL証明書                                                   | 🕏 追加申し込み |          |        |
|                                                      | ご利用中のSSL証明書はありません。                                       |          |          |        |
|                                                      | Þ                                                        |          |          |        |
|                                                      | サービスニュース                                                 |          |          |        |
|                                                      | 2021/06/17 エックスサーバーが月額792円から使える! 「ご利用料金20%オフキャンペーン」のお知らせ |          |          |        |
|                                                      | 2021/06/08 有償の『オプション独自SSL』における「自動更新」への対応のお知らせ            |          |          |        |
|                                                      | 2021/05/31 プライム・ストラテジー社との技術提携について                        |          |          | ? サポート |

Xserver の管理画面となりますので、このページをブックマーク(お気に入り登録)しておきましょう。

「【Xserver アカウント】■重要■サーバーアカウント設定完了のお知らせ」のメールが届きます。 大切な情報が記載されているメールなので、必ずなくさないように保存しましょう。 メールには、Xserver アカウント ID、登録したメールアドレス、契約したプラン、など情報と共に、 「ログイン URL」<u>https://www.xserver.ne.jp/login\_info.php</u>が記載されていますので、ここからログイン することも可能です。

```
「◆「クイックスタート」機能で設置された WordPress ログイン情報」のところの
「管理画面 URL」https://(取得したドメイン)/wp-admin/ で WordPress 管理画面にログインできます。
```

# WordPress の設定

Xserver から届く「【Xserver アカウント】■重要■サーバーアカウント設定完了のお知らせ」にある 「管理画面 URL」https://(取得したドメイン)/wp-admin/ をクリックします。

> 無効なURLです。 プログラム設定の反映待ちである可能性があります。 しばらく時間をおいて再度アクセスをお試しください。

もし、クリックしたときに上記の「無効な URL です」が表示される場合、設定が未完了となっています。 通常は数分で設定が完了となりますが、最大 24 時間かかる場合があります。

「無効な URL です」が表示される場合は、しばらくたってから再度アクセスしてください。

| ユーザー名またはメール<br> | アドレス    |
|-----------------|---------|
| パスワード           | ۲       |
| □ ログイン状態を保存す    | する ログイン |

Xserver に申し込む際の「WordPress クイックスタート」で設定したユーザー名(またはメールアドレス) とパスワードを入力し、ログインします。

| 0 60,081 1        | I ₱ 0 + 1642                                                                                                    |               |                                                                                                    | ZAE50. 12103nc 8    |
|-------------------|----------------------------------------------------------------------------------------------------|---------------|----------------------------------------------------------------------------------------------------|---------------------|
| Ø9528-F           | ダッシュボード                                                                                                    |               |                                                                                                    | 表示オプション・<br>ヘルプ     |
| -k<br>= •         | WordPress へようこそ!<br>初めての方に使利なリンクを集めました。                                                                                                    |               |                                                                                                    | 0 724               |
| 1510<br>1177 - 12 | 始めてみよう                                                                                                    |               | 次のステップ                                                                                                    | その他の操作              |
| REA-2             | in the second second se |               | STORESSEE 8                                                                                                    | 11 ウィジェットの変現        |
|                   | サイトをカスタマイズ                                                                                                    |               | ➡ 「サイトについて」回客ページを追加                                                                                               | 目 メニューの原理           |
|                   | または、別のアーマに変更する                                                                                                    |               | 合 ホームページを設定しましまう                                                                                                  | ◎ コメントを表示が表示        |
| 1000              |                                                                                                    |               | ◎ ワイトを表示                                                                                                    | ● 最初のステップについてさらに詳しく |
| 1-+-              |                                                                                                    |               |                                                                                                    |                     |
| у-л.              | サイトヘルスステータス                                                                                                    | $\sim \sim +$ | Øf9ØF97F A V A                                                                                                    |                     |
| 5E                | まだ雪橇がありません                                                                                                    |               | 9-thi                                                                                                    |                     |
|                   | サイトヘルスチェックは定時的に自動実行され、サイトの情報                                                                                                    | 収集しき          |                                                                                                    |                     |
|                   | す。 <u>サイトールス単純にアクセス</u> して、すぐに消除をお用することもできま<br>す。                                                                                                    |               | 32729                                                                                                    | ポックスをここにドラッグ        |
|                   |                                                                                                    |               | アイディアを否定解めてみましょう。                                                                                                 |                     |
|                   | 4.8                                                                                                    | ~~ *          |                                                                                                    |                     |
|                   | <ul> <li>★ (Roath)</li> <li>● (Roath)</li> </ul>                                                                                                    |               | T#±GA                                                                                                    |                     |
|                   | World Yess 5.7.2 (Timestic Timestic-Crise $\overline{T}=2)$                                                                                                    |               | WeedBase of No. 1 and 1                                                                                           |                     |
| k                 | 7974174                                                                                                    |               | 80500000000000000000000000000000000000                                                                            |                     |
|                   | <ul> <li>単近公開</li> <li>今日345 PM</li> <li>Heloword</li> </ul>                                                                                                    |               | Watch Party - Discussion group: 2001966(2018~30E)<br>Oxforg and Registering Rock Patterns. 1100 PM Chil7-9<br>One |                     |
|                   | 単近のコメント                                                                                                    |               | ▲ (オンライン開催) @第戸 4027 「営工ン 2001年7月17日(土)                                                                           |                     |
|                   | Hale words C Weetman 2000 Footbille 20<br>ZALESIS Chiedcon Foot, 300 Hosts,<br>Allessic Chiedcon                                                                                                    | 45. RP        | ジニアが10~450の小規模選手を1人で効 200 PM CMT+4<br>単約にマネシスントして始終するつがを<br>語したおう1<br>Online                                      |                     |

WordPress にログイン後の画面が「ダッシュボード」で、WordPress の設定、記事の作成など すべてここから行っていきます。 左上のサイト名をクリックすることで、ダッシュボードと表示されるブログを行き来できます

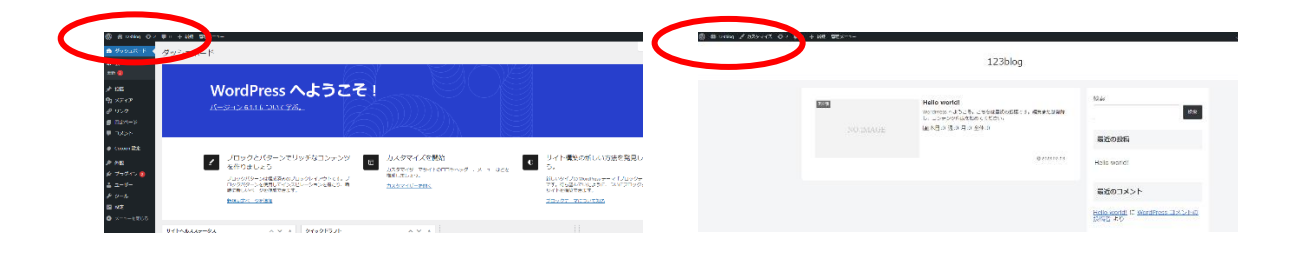

WordPress の初期に変更しておく設定

WordPress のインストール後、最初にしておくべき設定があります

■サイトの URL の変更

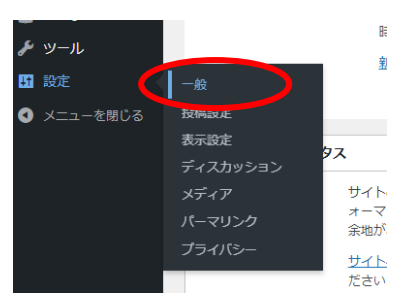

左のサイドバーの「設定」から「一般」をクリックします。 「WordPress アドレス(URL)」と「サイトアドレス(URL)」の

# http:// を https:// に書き換えます

| 一般設定                 |                                             | 一般設定                 |                                                                             |   |
|----------------------|---------------------------------------------|----------------------|-----------------------------------------------------------------------------|---|
| ታイトのタイトル             | 123blog                                     | サイトのタイトル             | 123blog                                                                     |   |
| キャッチフレーズ             | Just another WordPress site<br>このサイトの簡単な説明。 | キャッチフレーズ             | Just another WordPress site<br>このサイトの簡単な説明。                                 |   |
| WordPress アドレス (URL) | http://persenaded1d.com/annaertiling        | WordPress アドレス (URL) | https://www.inviolation.com/100km/iblag                                     |   |
| サイトアドレス (URL)        | http://www.setabelle.com/actives            | サイトアドレス (URL)        | https://www.instabilit.com/IIRentifing<br>サイトのホールページとして.WordPorceのインストーチィレイ | 2 |
|                      |                                             |                      |                                                                             |   |

※誤って「s」を付ける以外の書き換えを行うと、ログインできなくなるので注意しましょう。

|   |                               | 0 19:29        | H:i           |
|---|-------------------------------|----------------|---------------|
|   |                               | ○ カスタム:        | gci A         |
| 8 |                               | プレビュー: 7:29 PM |               |
|   |                               | 日付と時刻の書式につい    | <u>ての解説</u> 。 |
|   | 週の始まり                         | 月曜日~           |               |
|   | 変更を保存                         |                |               |
|   | <u>WordPress</u> のご利用ありがとうござい | います。           |               |

書き換え後、ページを下にスクロールし、「変更を保存」をクリックします。 クリック後、ログアウトするので、再度ユーザーIDとパスワードを使ってログインします。 ※再度ログインした状態のページをブックマークに保存することをお勧めします。

### ■サイトのパーマリンクの変更

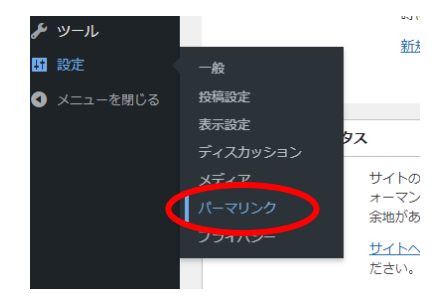

左のサイドバー「設定」から「パーマリンク」をクリックします

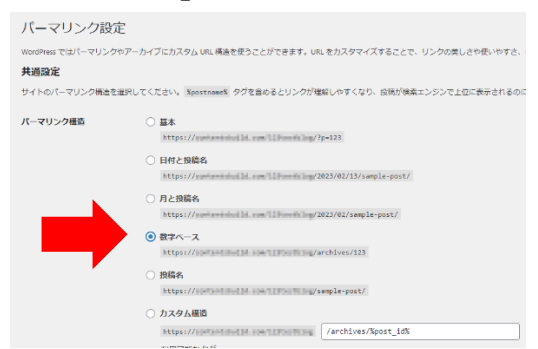

「パーマリンク構造」が初期設定は「日付と投稿名」になっていますが、特別な理由がない限りは、 「**数字ベース**」に変更しましょう。

変更後に、「変更を保存」をクリックします

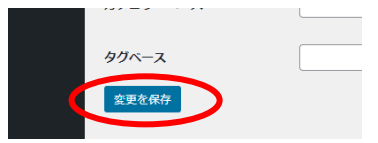

#### 不要な初期記事の削除

WordPress には「投稿」と「固定ページ」の2種類のページがあります。 そのどちらにも、不要な初期ページがありますので、削除します。

WordPress にログイン後、左サイドバーの「投稿」の中の「投稿一覧」をクリックします。

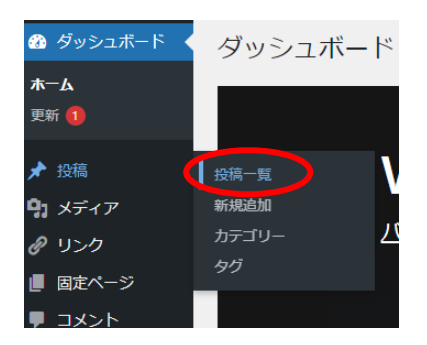

「Hello world!」というタイトルの記事がありますので、タイトルにカーソルを合わせると 表示される「ゴミ箱へ移動」をクリックします。削除され、右の図になります。

| 投稿新規追加                                                            | 投稿 新規追加                                              |
|-------------------------------------------------------------------|------------------------------------------------------|
| 「     「     (1)       「     一括操作     >        適用     すべての日付 >     | 1件の投稿をゴミ箱へ移動しました。 元に戻す                               |
| <ul> <li>タイトル \$</li> </ul>                                       | すべて (0)   ゴミ箱 (1)<br>  カテゴリー一覧 マ   マ   すべてのユーザーマ   絞 |
| <ul> <li>Hello world!</li> <li>編集   クイック編集   ゴミ箱へ移動しま示</li> </ul> | タイトル                                                 |
|                                                                   | 投稿が見つかりませんでした。                                       |
| <ul> <li>タイトル \$</li> </ul>                                       | □ タイトル 🗣 投稿                                          |

続いて、左サイドバーの「固定ページ」内の「固定ページ一覧」をクリックします

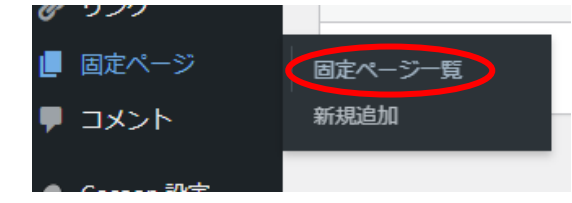

「サンプルページ」と「プライバシーポリシー―下書き」がありますので、同様に削除します

| 固定ページ 新規追加                                                     | 固定ページ「新規追加」                    |
|----------------------------------------------------------------|--------------------------------|
| すべて (2)   公開済み (1)   下書き (1)     「括握作 ∨ 通用 すべての日付 ∨ すべてのユーザー ∨ | 1件のページをゴミ箱に移動しました。 <u>元に戻す</u> |
| □ タイトル \$                                                      | すべて (0)   ゴミ箱 (2)              |
| <ul> <li>サンプルページ<br/>編集 クイック編集 ゴミ語へ移動 表示</li> </ul>            | すべてのユーザー マ 彼り込み                |
| <ul> <li>ブライバシーボリシー — 下書き、プライバシーボリシーページ</li> </ul>             |                                |
|                                                                | ページが見つかりませんでした。                |
| □ タイトル \$                                                      | □ タイトル \$                      |

## プラグインのインストール

WordPress の追加機能の「プラグイン」は多数ありますが、ここでは最低限必要な 3つのプラグインのインストールと設定方法を解説します。

■Contact Form 7 のインストール

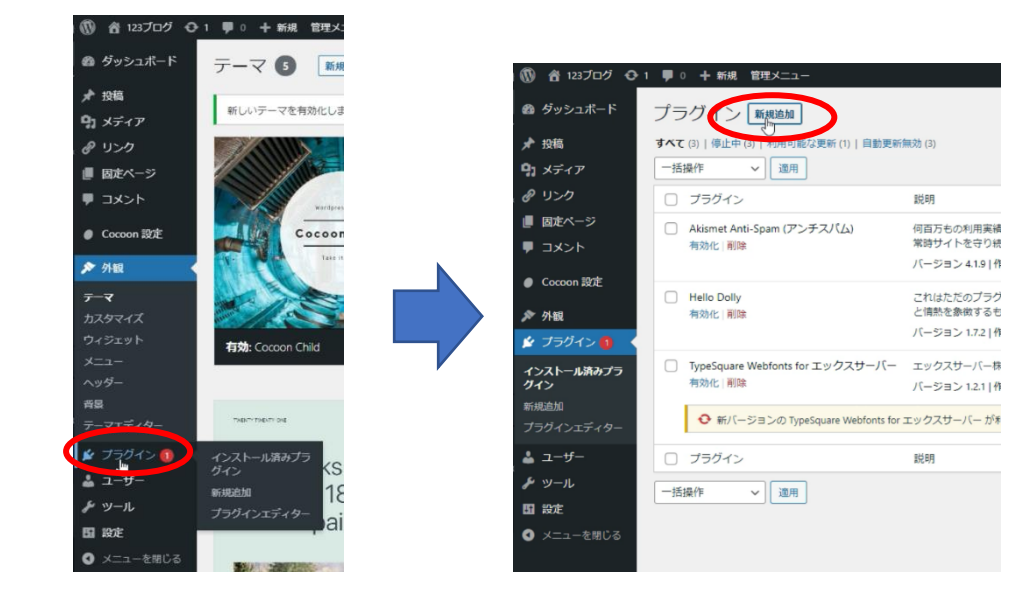

左メニュー「プラグイン」をクリックし、プラグインの画面の「新規追加」をクリックします。

| 🚳 ダッシュボード | プラグインを追加「フラウィン₀アッフロード」                                                                                                    | ~いプ *      |
|-----------|----------------------------------------------------------------------------------------------------|------------|
| ★ 投稿      | 注目 人気 おすすめ お気に入り キーワー 🗸 (グラグイン)20検索                                                                                             |            |
| @ 120     | プラヴインは WordPress の機能性を拡張するものです。 <u>WordPress プラヴィンディレクトリ</u> からプラヴィンを自動的にインストールできます。またはこのページの最上部にあるボタンをクリックして zip 形式でプラヴィンをアップロ | コードしてください。 |
| ■ 固定ページ   | Classic Editor @#CCC/2 h=0. Akismet Spam #84/P                                                                                  | t/////     |

右の「プラグインの検索」に「Contact Form 7」と入力します。

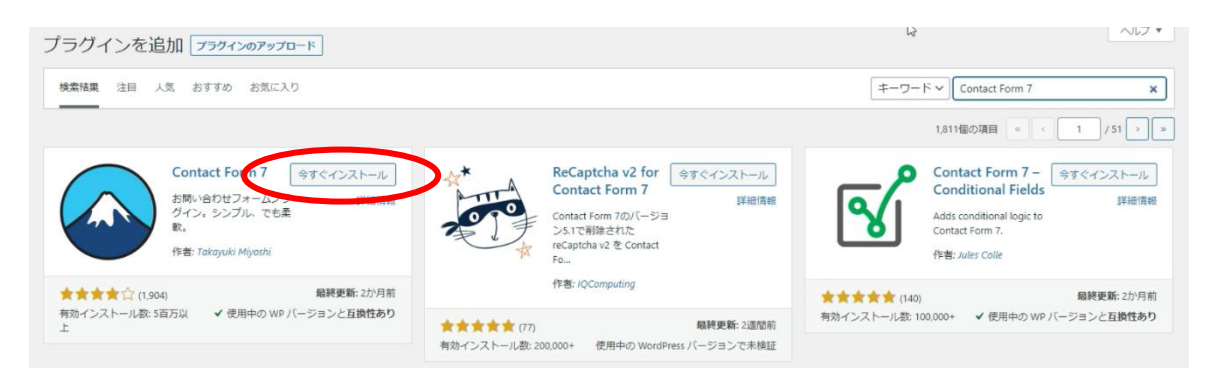

入力すると、下に「Contact Form 7」が表示されるので、「今すぐインストール」をクリックします。

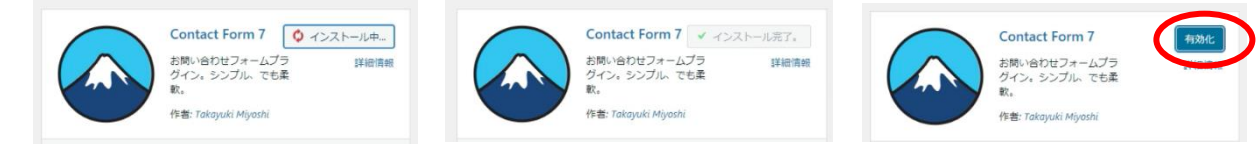

ボタンが「インストール中」「インストール完了」「有効化」と変化し、「有効化」をクリックします

■Site kit by Google のインストールと設定

自身のサイトの状況を確認するのに「アナリティクス」と「Search Console」というツールを使います。 設定はには「Site Kit by Google」というプラグインを利用します。

Contact Form 7 と同じく、左メニューの「プラグイン」から「新規追加」を選び、右の検索で「Site kit by Google」と入力します。

※Site kit by Google は利用時のバージョンによって細部の表示が異なる場合があります

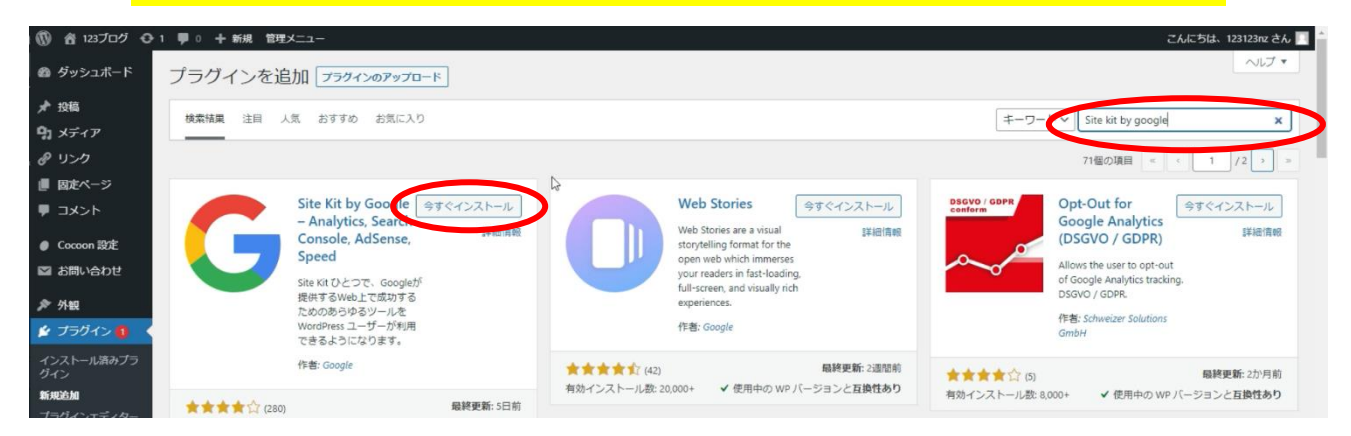

Site kit by Google の「今すぐインストール」をクリックし、しばらく待ちます。 ボタンが「有効化」に変化しますので、「有効化」をクリックします。 画面上部に以下が表示されますので、「セットアップを開始」をクリックします。

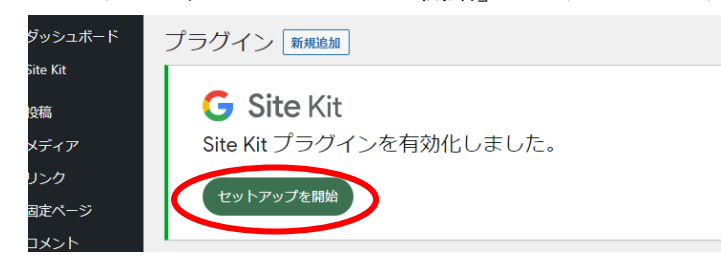

利用環境によって表示が異なる場合がありますが、

チェックボックスにチェックを入れて、「Google アカウントでログイン」をクリックで進みます。

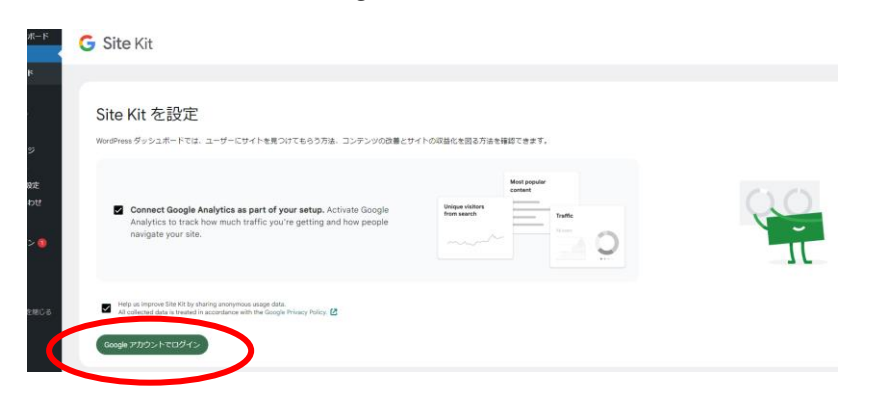

ご利用の Chrome のログイン状況によって表示が異なります。 すでにログインしている場合は左で、アカウント選択になります。 ログインしていない場合は、右のログイン画面になります。

| Google にログイン                                                                                                    | G Google にログイン |
|----------------------------------------------------------------------------------------------------|----------------|
| アカウントの選択                                                                                                    | ログイン           |
| 「Site Kit」に移動                                                                                                    | 「Site Kit」に移動  |
| @gmail.com                                                                                                    | メールアドレスまたは電話番号 |
| @gmail.com                                                                                                    | メールアドレスを忘れた場合  |
| ② 別のアカウントを使用                                                                                                    | アカウントを作成 次へ    |
| 続行するにあたり、Google はあなたの名前、メールア<br>ドレス、言語設定、プロフィール写真を Site Kit ど共<br>有します。 このアプリを使用する前に、Site Kit の<br>プライパシー ポリシーと利用規約をご確認ください。 |                |

いずれの場合も、Google アナリティクスを利用したい Google アカウントでログインを行ってください。 ログイン後、以下のアクセスを求める画面が表示されます。

ご利用の状況によって表示が異なる場合がありますが、「続行」をクリックします。

| e Kit が Goo<br>追加アクセ,<br>Site Kit はすて              | ogle)<br>スをす                                                                                                    | アカウ<br>求めて(<br>Pgmail.co                                                                                                    | ントへの<br>います<br>っ                                                                                                    | D                                                                                                    |
|----------------------------------------------------|----------------------------------------------------------------------------------------------------|----------------------------------------------------------------------------------------------------|----------------------------------------------------------------------------------------------------|----------------------------------------------------------------------------------------------------|
| Site Kit はすて                                       |                                                                                                    |                                                                                                    |                                                                                                    |                                                                                                    |
| 与されていま<br>te Kit が一部のアク<br>件のサービスを確                | 」に一司<br>す<br>7セス権 <br>認します                                                                                                    | のアクセン<br>限を付与さ<br>「。                                                                                                    | ス権限を付                                                                                                    |                                                                                                    |
| Kit を信頼できる<br>様の機密情報をこ<br>あります。 アクセ<br>gle アカウントでい | ことを<br>のサイト<br>2.ス権の研                                                                                                    | <b>確認</b><br>、やアプリ。<br>行えます。                                                                                                    | と共有するこ<br>は、                                                                                                    | -                                                                                                    |
| gle でデータ共有を<br>ご覧ください。                             | 空安全に                                                                                                    | 行う方法に                                                                                                    | ついての説                                                                                                    |                                                                                                    |
| Kit のプライバシー<br>い。                                  | - ポリシ                                                                                                    | ーと利用規                                                                                                    | 見約をご覧く                                                                                                    |                                                                                                    |
| キャンセル                                              | 6                                                                                                    | 紼                                                                                                    | 衍                                                                                                    |                                                                                                    |
|                                                    | te KIT かー BOD パイ<br>件のサービスを確<br>KIT を信頼できる<br>は様の機密情報をご<br>なります。アクセ<br>はすっ アクセ<br>にすっ タ<br>よれるります。アクセ<br>にすっ タ<br>よれる<br>でデータ<br>共有を<br>ご覧ください。<br>KIT の<br>プライバシー<br>こい。 | te Kit か一部のアクセス種<br>件のサービスを確認します<br>* Kit を信頼できることを<br>i様の機密情報をこのサイト<br>あります。アクセス権のが<br>gle アカウントでいつでも<br>gle でデータ共有を安全に<br>ご覧ください。<br>Kit のプライバシー ポリシ<br>=い。 | te KI かーBDD アクセス権限を1943<br>件のサービスを確認します。<br>* Kit を信頼できることを確認<br>様の機密情報をこのサイトやアプリ、<br>なります。アクセス権の確認、削除<br>gle アカウントでいつでも行えます。<br>gle でデータ共有を安全に行う方法に<br>ご覧ください。<br>Kit のプライバシー ポリシーと利用想<br>い。 | te Kit かー即のアクセス種根を打与されている<br>件のサービスを確認します。<br>* Kit を信頼できることを確認<br>!様の機密情報をこのサイトやアプリと共有するこ<br>'あります。アクセス権の確認、削除は、<br>igle アカウントでいつでも行えます。<br>igle でデータ共有を安全に行う方法についての脱<br>ご覧ください。<br>Kit のプライバシー ポリシーと利用規約をご覧く<br>い。<br>キャンセル<br>統行 |

続いて表示される画面は、青色のボタンをクリックして進みます。 下記の画像では「Verify」をクリックします。

|               | 1 2 3 4                                                                                     |                                                                                  | **           |
|---------------|---------------------------------------------------------------------------------------------|----------------------------------------------------------------------------------|--------------|
|               | Have Google verify sit                                                                      | te ownership                                                                     |              |
|               | To verify that you own                                                                      | Google adds a verification token to your site's HTML                             |              |
| C C           | Verify Cance                                                                                |                                                                                  |              |
| 次の画面では「Allow  | 」をクリック                                                                                      | します。                                                                             |              |
|               | <ul><li><b>⊘</b> &lt; <b>2</b> &lt; <b>3</b> &lt; <b>4</b></li></ul>                        |                                                                                  |              |
|               | Turn on metrics in you                                                                      | ur dashboard                                                                     |              |
| C             | To show metrics in your Site Kit dash<br>data. You can view or revoke access<br>Allow Cance | hoserd, allow to access your Google Account<br>for the Kit settings at any time. |              |
| 次の画面では「Set up | 」をクリック                                                                                      | します。                                                                             |              |
|               | <b>⊘−⊘−3</b> 4                                                                              |                                                                                  |              |
|               | Set up Search Console                                                                       | e                                                                                |              |
|               | To see how people find your site on G<br>Consele for you and connect it to Site             | -<br>Google Search, have Google add.                                             |              |
| $\sim$        | Set up Cano                                                                                 |                                                                                  | $\Pi$        |
| 次の画面では「Next」  | をクリックし                                                                                      | します。                                                                             |              |
|               | Ø-Ø-Ø-4                                                                                     |                                                                                  |              |
|               | Set up Google Analytic                                                                      | CS use your site, have Site Kit add/ to Google                                   | X            |
| $\langle$     | Analytics for you.                                                                          |                                                                                  |              |
| 以下の画面に切り替れ    | っります。                                                                                       |                                                                                  |              |
|               | (                                                                                           | G Site Kit                                                                       |              |
|               |                                                                                             | サービスを連携                                                                          |              |
|               |                                                                                             | .↓ アナリティクス                                                                       |              |
|               |                                                                                             | アカウウンド情報を以下から選択してください。後で設定から変更できま<br>アカウント                                       | ξ <b>3</b> . |
|               |                                                                                             | アナリティクスの模成                                                                       |              |
|               |                                                                                             | キャンセル                                                                            |              |

「アカウント」をクリックします。

Google アナリティクスのアカウントを今まで作成したことが無い場合、

「アカウントを新規作成」を探し、クリックします。

クリックすると以下の画面に切り替わります。

「アカウント」にサイトの名前、「プロパティ」と「ウェブデータストリーム」にはドメイン、

「国」と「タイムゾーン」は日本になっています。

特に変更は必要ないので、そのまま「アカウントを作成」をクリックします。

| サービスを連携                                                                                                    |
|----------------------------------------------------------------------------------------------------|
| <b>.</b> ■ アナリティクス                                                                                                |
| アナリティクスアカウントを作成                                                                                                   |
| 新しいアカウントに必要な情報は事前に入力済みです。 詳細情報を確認または編集する:                                                                         |
| アカウント     ブロバディ       サンブル     ・・・・・・・・・・・・・・・・・・・・・・・・・・・・・・・・・・・・                                               |
| □<br>Japan ・<br>(GMT+09:00) Japan Time ・<br>Site Kit に代理でアナリティクスアカウントを作成する権限を付与し、Google アナリティクスの利用規約に同意する必要があります。 |
| アカウントを作成します                                                                                                    |
| キャンセル                                                                                                    |

ログイン画面が表示されますので、**25 ページでログインしたアカウント**で再度ログインします。 追加アクセスを求められるので、「続行」をクリックします。

| G Google CLIDA 2                                                                    |
|-------------------------------------------------------------------------------------|
|                                                                                     |
| Site Kit が Google アカウントへの<br>追加アクセスを求めています                                          |
| Compail.com                                                                         |
| このアクセス権を付与することで、Site Kit は以下                                                        |
| のことができるようになります。                                                                     |
| <ul> <li>デフォルトのプロパティおよびビューとともに<br/>新しい Google アナリティクス アカウントを作<br/>成です。詳細</li> </ul> |
| Site Kit はすでに一部のアクセス権限を付 らされています                                                    |
| Site Kit が一部のアクセス権限を付与されている<br>8 件のサービスを確認します。                                      |
| Site Kit を信頼できることを確認                                                                |
| お客様の機密債報をこのサイトやアプリと共有するこ<br>とがあります。 アクセス権の確認、削除は、<br>Google アカウントでいつでも行えます。         |
| Google でデータ共有を安全に行う方法についての説<br>明をご覧ください。                                            |
| Site Kit のプライバシー ポリシーと利用規約をご覧く<br>ださい。                                              |
| キャンセル。                                                                              |
|                                                                                     |
|                                                                                     |

アナリティクスの利用規約画面に移動します。

左上の「アメリカ合衆国」となっている箇所を「日本」に変更し、

- その下に「□GDPR で必須となるデータ処理規約にも同意します」にチェックを入れます。
  - アナリティクス

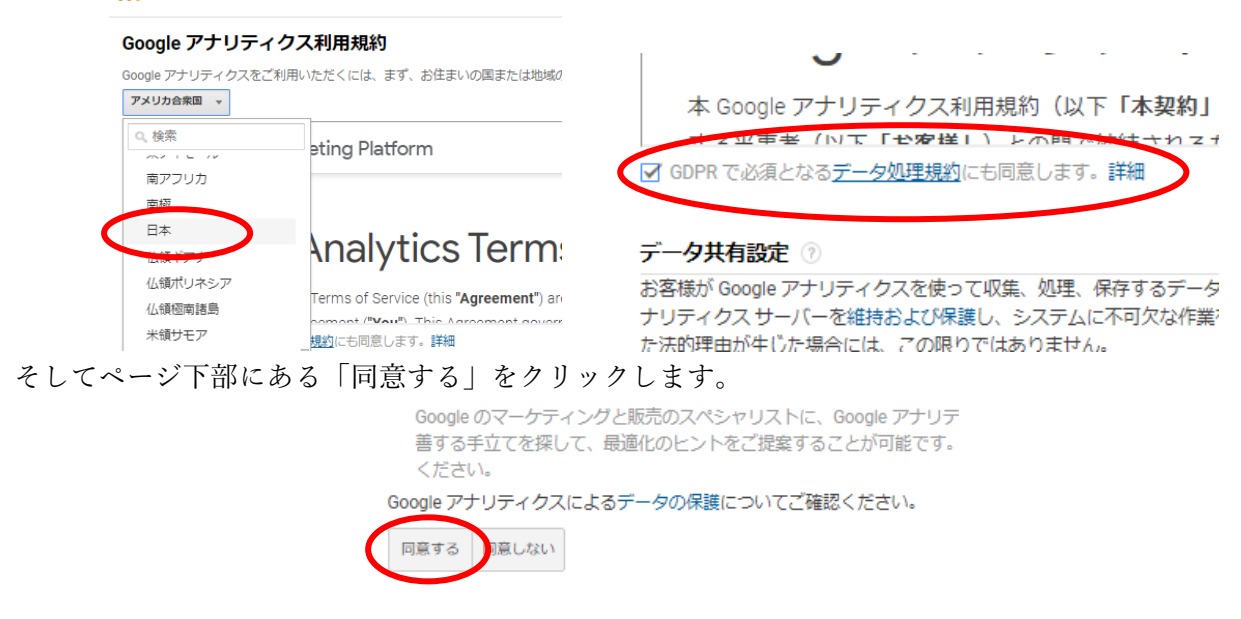

以下の画面が表示され、Sit kit の設定が完了しました。

「Go to my Dashboard」をクリックします。

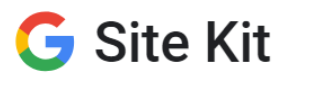

Your Analytics account was successfully created!

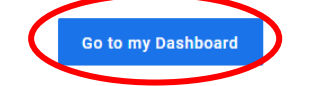

WordPress 内の Site kit のダッシュボード画面が表示されます。

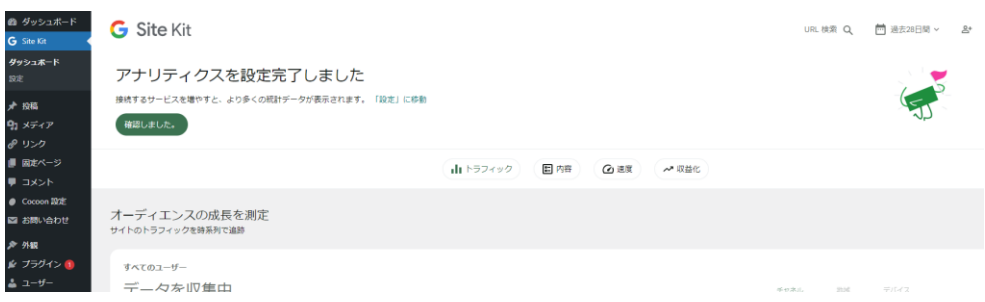

Site Kit のダッシュボードを下にスクロールすると、以下のリンクが右端または左端に表示されています。

ソース:アナリティクス 亿

ソース: Search Console 🗹

これらをクリックすると、アナリティクス、Search Console に移動することができます。 そちらではより詳細な情報を確認することができます。 ※記事を投稿しない限りデータが溜まることはありません。

また、データが溜まるまで時間がかかりますので、サイトの初期段階は何も表示されません

アナリティクス:サイトの訪問数(PV や表示回数)を確認することができるツール Search Console:サイトが検索結果にどのように表示されているかなどを確認するツール

詳細な情報が必要な場合は、上記のリンクから移動するか、ブックマークしておきましょう。

設定状況の確認方法を合わせて説明します。

左サイドバーの「Site Kit」の中の「設定」をクリックします。

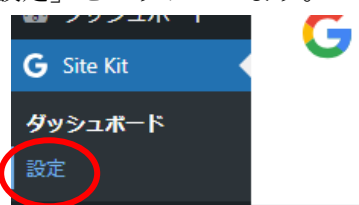

| G Site Kit         |            | 0       |
|--------------------|------------|---------|
| 設定                 |            |         |
| 接続済みサービス           | ほかのサービスに接続 | 管理者段定   |
| Search Console     |            | 接続演 🥥 🗸 |
| ,  アナリティクス         |            | 接统济 🥏 🗸 |
| PageSpeed Insights |            | 接続済 🤡 🗸 |

Search Console、アナリティクス、PageSpeed Insights、それぞれが「接続済み」となっていれば 設定は完了です。 ■Sitemap プラグインのインストールと Search Console の設定

先ほどのプラグインのインストールと同じ方法で、

左サイドバー「プラグイン」の中の「新規作成」をクリックし、「XML Sitemap generator」を検索します 「XML Sitemap Generator for Google」が表示されますので、「今すぐインストール」をクリックします ※似た名前の別のプラグインが表示される場合もありますので、注意してください

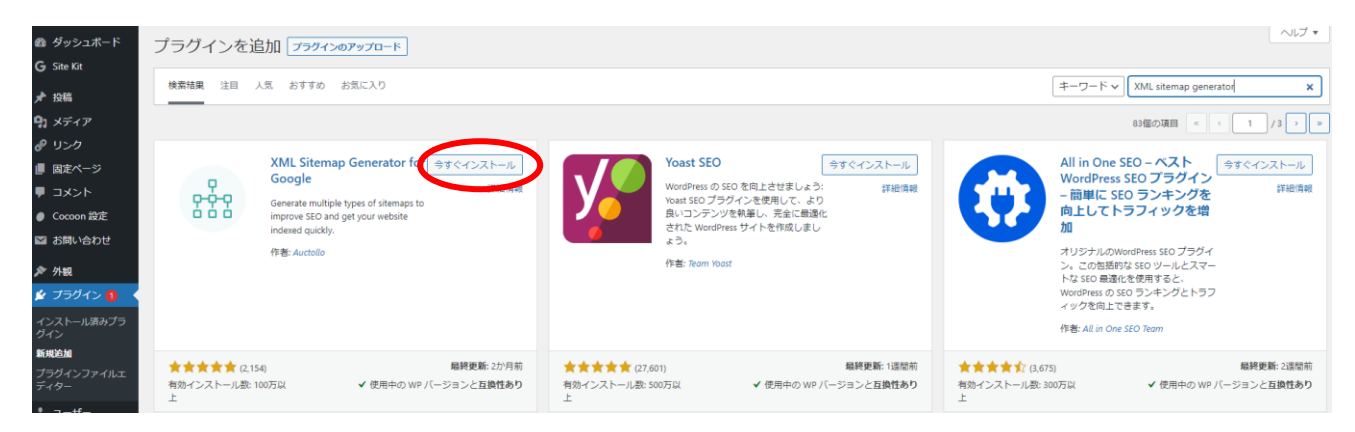

「今すぐインストール」が「有効化」に切り替わったらクリックします。

プラグイン一覧画面が表示されます。左サイドバーの「設定」内の「XML-Sitemap」をクリックします

| 🖄 プラグイン 🚺 🔸        | ● 新バージョンの Akismet Anti-Spam: Spam | Protection     |
|--------------------|-----------------------------------|----------------|
| インストール済みプラ         |                                   |                |
| <b>グイン</b><br>新規追加 | Contact Form 7<br>設定   無効化        | お問い合;<br>バージョ: |
| プラグインファイルエ<br>ディター | Hello Dolly                       | これはた;          |
| <b>≟</b> ユ−ザ−      | 有効化 削除                            | ラグイン・          |
| <b>ル</b> ≫−ル       |                                   | N-23.          |
| <mark>↓↑</mark> 設定 |                                   | Site Kit 🕖     |
| ◀ メニューを閉じる         | 投稿設定                              | バージョ           |
|                    | 表示設定 bfonts for エックスサーバー          | エックス           |
|                    | ディスカッション                          | バージョ           |
|                    | メディア                              | -1.            |
|                    | パーマリンク enerator for Google        | This plugi     |
|                    | プライバシー                            | バージョ           |
|                    | XML-Sitemap                       | 説明             |
|                    |                                   |                |

初回のみ以下のダイアログが表示されますので、「I don't know what I want」をクリックして進みます。

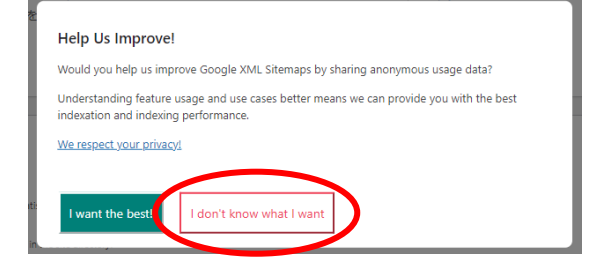

次の画面上部に、「https://自分のドメイン/sitemap.xml」が表示されているか確認してください。

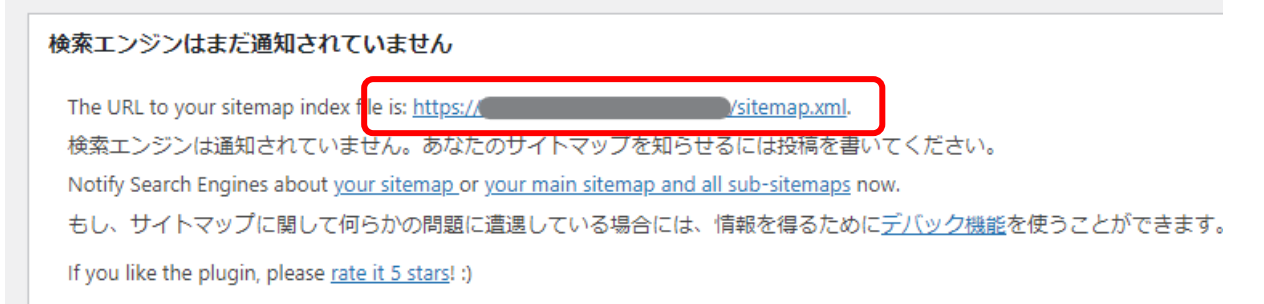

例:ご自身のドメインが sampleblog.com の場合、https://sampleblog.com/sitemap.xml と表示されています。

ほとんどの場合、末尾が sitemap.xml となっています。

もし異なっている場合は、ドメインの後ろの部分をコピーしてメモ帳などに張り付けてください。

続いて、Search Console に移動します。 Site kit のダッシュボードのリンクからアクセスできます。(このマニュアルの 29 ページ)

ソース: Search Console 🗹

Site kit のダッシュボードにアクセスし、上記のリンクをクリックします。

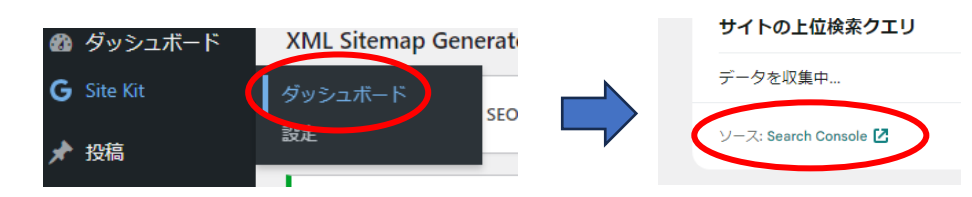

Google Search Console に移動します。

※ログインを求められる場合があれば、25 ページでログインしたアカウントでログインします。 左の「サイトマップ」をクリックします。

| ≡ Google Search Console | Q 「https:// )」内のすべての URL を検査                   |
|-------------------------|------------------------------------------------|
| https://                | 検索パフォーマンス                                      |
|                         | (検索タイブ:ウェブ 🖉) 日付: 2023/08/31-2023/09/27 🍠 🕂 新規 |
| ✓ 検索パフォーマンス             |                                                |
| 〇、 URL 検査               |                                                |
| ▼ インデックス作成              |                                                |
| 0 4-2                   |                                                |
| 🏗 サイトマップ                | 0                                              |
| 0, WIR4                 | データを処理しています。1 日後にもう一度ご確認ください                   |
| ▼ エクスペリエンス              |                                                |
| ◎ ページェクスペリエンス           |                                                |

「新しいサイトマップの追加」に、前ページで確認した「sitemap.xml」を入力し、

「送信」をクリックします。

※前ページで確認した際に、「sitemap.xml」ではなかった場合、コピペしておいた文字列を入力します

| 新しいサイト   | ~マップの追加 |                          |            |           |          |
|----------|---------|--------------------------|------------|-----------|----------|
| https:// |         | / sitemap.xml            |            |           |          |
| 送信された    | サイトマップ  |                          |            |           | Ŧ        |
| サイトマップ   | 一型 送信↓  | ■総誌み込み日時<br>「」 が 実示 さわ た | ステータス<br>2 | 檜出⇒わたページ数 | 給出された動画数 |
| サイトマップを  | 送信しています | 「」が表示された                 | :後、        |           |          |

「サイトマップを送信しました」が表示されますので、「OK」をクリックします。

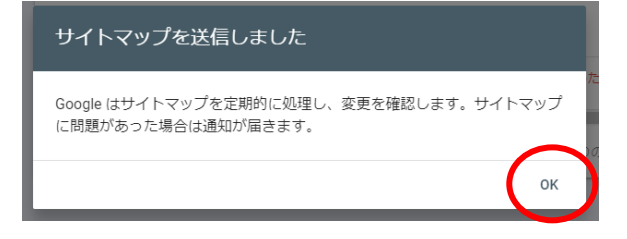

※「取得できませんでした」と表示される場合は、同じ操作をもう一度行います。 ほとんどの場合、初回は「取得できませんでした」となります。

| 送信され        | にたサイト | マップ   |          |            |          |       | -  | Ŧ    |
|-------------|-------|-------|----------|------------|----------|-------|----|------|
| サイトマップ      | 型     | 送信 ↓  | 最終読み込み日時 | ステータス      | 検出された    | ビページ数 | 検出 | された動 |
| /sitemap.xm | l 不明  | 2023/ |          | 取得できませんでした |          | 0     |    |      |
| 4           |       |       |          |            |          |       |    | ÷.   |
|             |       |       |          | 1 ページあたりの  | 行数: 10 🔻 | 1~1/1 | <  | >    |

再度、「新しいサイトマップの追加」に sitemap.xml を入力し、送信します。

「成功しました」と表示されれば設定は完了です。

| 送信されたサイトマップ 〒       |               |       |          |         |           |   |
|---------------------|---------------|-------|----------|---------|-----------|---|
| サイトマップ              | 型             | 送信 ↓  | 最終読み込み日時 | ステータス   | 検出されたページ数 | Ż |
| /sitemap.xml        | サイトマップ インデックス | 2023/ | 2023/    | 成功しました  | C         | D |
| ↓ 1 ページあたりの行数: 10 ▼ |               |       |          | 1~1/1 < | •<br>>    |   |

以上で、ブログを実践するのに必要な WordPress の初期設定は終了になります。